# spec 簡易マニュアル(BL-3A)

2007.02.05 spec 関連部分:若林裕助 C-plot 関連部分:若林裕助,小山一郎

## 1 困った時は

パルスがずれたと言ってきた

パルスモーターコントローラが信用できる時は No, 信用できない時は Yes を入れて下さい。 ビームモニターに計数されなくても測定を続けたい

chk\_thresh=-1 して下さい。monitor の計数が chk\_thresh より大きくならないと,ビームが 来ていないと判断して測定を止めます。

何故か波長を1.54Åと思っているみたいだ

getE して下さい。

getE等のモノクロ制御コマンドが見つからないといわれた

一度 quit して, fourc に入り直して下さい。

ctや scan など、様々なものが変だ

reset\_stars をしてみて下さい。

## 2 起動

huber4:~\$ three\_a

実は中身は

perl /usr/local/lib/spec.d/specstars/specstars &

fourc

です。一行目がモノクロ制御 PC との通信開始で、二行目が spec の起動です。面倒なのでコマンド一発 で起動するようにしました。spec が起動したら、"u ps"とタイプして、perl のプロセス番号をノートに メモして置いてください。実験終了後に"kill プロセス番号"とタイプして、通信デーモンを終了してくだ さい。

一度 three\_a で起動した後, quit して入りなおすときには

fourc

としてください。また,意図的に通信デーモンと fourc をばらばらに起動したい場合などは、上に書いた perl .... の二行を手で入力してももちろん構いません。spec に何らかのオプションをつけて起動したい場合などはそうせざるを得ないでしょう。

spec は前回終了時の情報を記憶しています。読み込んだマクロや格子定数などの記憶を保持しています。 前回の記憶を無くさせたい時には, fourc に-f オプションをつけて起動して下さい。

fourc を起動すると,

Opening "SPECD/site.mac" at input nest level 1. Opening "SPECD/stage.mac" at input nest level 2. Opening "SPECD/monochro.mac" at input nest level 2. Opening "SPECD/slit.mac" at input nest level 2. Opening "SPECD/atten.mac" at input nest level 1.

Welcome to "fourc" Release 4.03.11

÷

1.FOURC>

と出て、コマンドを受け付けるようになります。 最初に起動したときは、startupというマクロを実行する必要があります。

#### 1.FOURC> startup

で、startup マクロを実行してください。大部分の項目はただ return を押すだけで問題ありません。入れ る必要があるところは、データファイルの名前程度です。 データファイル名入力例:

(newsample)
Title for scan headers (fourc)?

```
(newfile)
Data file (/dev/null)? LSM0327.dat <---ここにデータファイル名
Last scan number (0)?
Using "LSM0327.dat". Next scan is number 1.</pre>
```

格子定数などは、後からでも足りますのでさほど重要ではありません。後から入れるときは、setlat コ マンドを使います。もちろん、ここで入れてもいいです。 ここまでで、最初の準備は終わりました。

## 3 ビームライン調整

### 3.1 このセクションで使うコマンド,キーワード

| ・る。 |
|-----|
| _   |

### 3.2 手順

2007年2月現在,入射のたびに SGU #3 は全開にされ,そのままパーミットされます。ですので,入射後には mv\_gap か,しかるべき\_flg\_gap\_の場合には moveE で gap を閉める必要があります。spec から gap を変更できない場合,モノクロ制御 PC のデスクトップにある IDgap\_cntrl.exe を利用します。

スキャンなどを途中で止めた後,

Socket error on "localhost:7388": Interrupted system call.

と表示された際には、reset\_stars を実行してください。上のエラーメッセージはモノクロ制御 PC との 通信が途中で遮断された場合の物で、通信を初期化するだけで問題は何もなくなります。一方、これをし ないと非常に悲惨な目にあいます。例えば、getE を二度実行すると、一度目は変な数字が、二度目は正し い数字が出る、などが代表的な症状です。reset\_stars は余分に実行して悪いことは起こりません。変かな? と思ったら試してみて下さい。

moveE で使いたいエネルギーを出し, check でデチューンを必要に応じて行ってください。なお, *δθ* は 若干バックラッシュが大きいようです。問題があるときには,

mv\_stars dth1 pls

で直接 δθ を動かすこともできます。相対値では動かせませんので注意!

## 4 架台調整

### 4.1 このセクションで使うコマンド, キーワード

| moveE <i>energy</i>                       | <i>energy</i> keV の X 線にあわせてモノクロを設定する。                                        |
|-------------------------------------------|-------------------------------------------------------------------------------|
| dscan motor_name start stop interval time | <i>motor_name</i> のモーターを <i>start</i> から <i>stop</i> まで, <i>interval</i> +1 点 |
|                                           | 測定します。一点あたりの露光時間は time 秒です。start, stop                                        |
|                                           | を,現在地からの相対値で表します。                                                             |
| chk_thresh                                | ビームモニターの値がこれより小さくなったら測定を中止する                                                  |
|                                           | という閾値を表す。                                                                     |
| CEN                                       | 直前のスキャンの半値幅の中心を表す変数。                                                          |

### 4.2 手順

架台は4軸動くようになっています。y, z, ry, rz です。それぞれ,水平方向,鉛直方向,y軸を中心とした回転,z軸を中心とした回転,を表します。単位はmm及び度です。四軸側では架台のy,z,ry,rz いずれも0近辺でどのようなエネルギーでも光が通るはずです。

ピークの形がきちんとしている時,便利な変数 CEN を使う事ができます。CEN という変数には,直前のスキャンの半値幅の中心が代入されています。ピーク位置は pl\_xMAX という変数に代入されています。 これを使って,次のようにしてピークをリファインしていくことができます。

57.FOURC> dscan y -2 2 30 1 : : 58.FOURC> mv y CEN 59.FOURC> dscan rz -2 2 30 1 : : ただし、CEN はピークトップの半分のカウント数までピークの両側で落ちていないと正しい値を返しません。ここは人間が判断してやる必要があります。

重要! getE 等のモノクロ制御コマンドが動かない場合の対処法

コマンドが見つからないといわれた場合:一度 quit して, fourc に入り直すと復帰します。 まだだめな場合:担当者を呼んで下さい。

## 5 スリット調整

自動化されましたので、架台調整が終わった状態で slit1;slit2[改行] と入力してください。重要なのは、 下流イオンチェンバーでスキャンのグラフ表示をするようになっていること、スリットのソフトリミット が充分広い可動範囲を許す事、及びピンホールを通った光が全部下流イオンチェンバーに入っていること です。現在の状態よりスリットを広げるという操作は (一番最後以外) しませんので、途中で止まる事はあ りません。slit1;slit2 が終わった後は、スリットは開いた状態になっています。

以下は、手動で調整をやる時のやり方です。

### 5.1 このセクションで使うコマンド、キーワード

| ascan motor_name start stop interval time | motor_nameのモーターを start から stop まで, interval+1 点 |
|-------------------------------------------|-------------------------------------------------|
|                                           | 測定します。一点あたりの露光時間は time 秒です。                     |
| s1t, s1b, s1l, s1r, s2t, s2b, s2l, s2r    | それぞれ前スリット上, 下, 左, 右, 後スリット上, 下, 左, 右。           |
|                                           | 左右は下流から見てのもの。                                   |

### 5.2 手順

流儀はいくつか有り得ますが,私が PF に来た時に習った手法を示します。

回折計にピンホールを入れたままの状態で、後ろのイオンチェンバーをカウンターとして使います。後 ろのイオンチェンバーの計数が、スリット開放時の半分になるようにスリットのブレードを閉じ、そこを そのブレードの0と定義します。

98.FOURC> ascan s1t -1 1 40 1 : : 99.FOURC> mv s1t \*\*\* 
<--ここに半分になった s1t の座標を書く</p>
100.FOURC> set s1t 0
101.FOURC> mv s1t -5
102.FOURC> ascan s1b 1 -1 40 1
:

スリットの座標は、下流側から見て上から下がプラス、左から右がプラスです。スリットは閉じる側に バックラッシュを取る設定になっていますので、スキャンの方向によって時間がかかる方、かからない方 が存在します。8枚のブレード全部で数分の違いになると思いますが、これを気にしないなら適当にスキャ ンをかければいいです。

この作業が終わったら、コリメータを外します。

:

## 6 センター出し、サンプルマウント

### 6.1 このセクションで使うコマンド,キーワード

config

### 6.2 手順

センター出しは省略します。サンプルマウントも好きなようにやるといいでしょう。chiと phi は皆さん ネジをゆるめて適当にぐるぐる回しているでしょうから,設定を間違う可能性があります。chi=0 にした 時,thと phi が回転方向も含めて一致する様にセットして下さい。chi は下流側から見て反時計回りが正 方向です。

phiの回転方向を逆にしたい場合が出ると思います。その場合, config で phi の Sign of user \* dial を 1, あるいは-1(今の設定と逆) にして下さい。また, どちらの場合も chi の設定をいいかげんにしないで下さい。chi 軸が鉛直な状態が ±90°, 水平な状態が 0°, 180° です。回折計の目盛りと spec の思っている角度 を完璧に合わせて下さい。これがずれていると, phi 軸の回転軸が曲がってついている事になって, UB が うまく立たない事になります。

configはいいかげんな書き換えをしないで下さい。場合によっては修復 に数日を要す可能性もありますし、嘘のデータを吐き出している事に気づ かない可能性も0ではありません!わからなかったらスタッフを呼んで下 さい。

### 7 軸立て

### 7.1 このセクションで使うコマンド、キーワード

| setlat                        | 格子定数入力               |
|-------------------------------|----------------------|
| or0                           | UBの計算に使う第一のブラッグ位置設定  |
| or1                           | UB の計算に使う第二のブラッグ位置設定 |
| reflex_beg                    | reflex モード開始         |
| reflex                        | reflex ファイルに書き込み     |
| reflex_end                    | reflex モード終了         |
| qdo <i>filename</i>           | マクロファイル filename 実行  |
| calcL                         | reflex 後の格子定数の計算     |
| pa                            | or0,1, 格子定数の表示       |
| set_lm motor_name lower upper | リミッタ設定               |

### 7.2 手順

setlat で格子定数を入れます。 Bragg を見つけます。 or0 h k l (h, k, l はそのブラッグの指数) と入力します。 もう一つ, 独立な Bragg を見つけます。 or1 h k l (h, k, l はそのブラッグの指数) と入力します。 これで、一応は UB が計算されます。この場合、or0 と格子定数を信用して、or1 は参考につかわれるだけです。また、or0、or1 は方向だけを見て、長さを見ません。つまり、例えば or0 0 2 0 とした場合、その位置は (0 $\eta$ 0) と設定されますが、 $\eta$  が何になるかは格子定数と波長から計算され、or0 に合わせて格子定数を計算し直したりはしません。次に or1 1 2 0 とした場合について考えます。これによって a 軸の方向が決められるだけで、or1 1 2 0 を実行した場所が ( $\xi$  2 $\xi$  0) になる保証はありません。こうしようとしても、格子定数を書き換えないと一般にはあいませんので、or0、or1 は格子定数を優先するという都合上、普通はどうしてもずれます。

いくつかの反射から格子定数, UB を最小二乗で計算するには reflex\_beg reflex\_end という3つの 一連のコマンドを使用します。まず reflex\_beg コマンドを使用して各反射の四軸角を一時的なファイルに 記録します。

20.FOURC> reflex\_beg Reflections file (reflex)?

デフォルトのファイル名は reflex です。次にこのファイルに四軸角を順に記録していきます。

21.FOURC> ここで 2 2 0 反射を見つける

22.FOURC> reflex 2 2 0

23.FOURC> ここで 202 反射を見つける

24.FOURC> reflex 2 0 2

25.FOURC> .... これらの手順を繰り返す

26.FOURC> reflex\_end

Type "qdo reflex" to recalculate orientation matrix

reflex\_end コマンドは入力された反射から reflex ファイルを実際に作成させるために用います。最後に reflex ファイルを実行します。

27.FOURC> qdo reflex

Opened command file 'reflex' at level 1.

これで UB が最小二乗 fit されます。格子定数は, calcL を実行後, pa を実行すると見ることができます。 or0, or1 などを実行すると, UB の値を上書きしてしまうので, その場合には qdo reflex を再度実行して下 さい。

## 8 コマンドリスト

使用頻度が高い、もしくは必ず使わなくてはいけないコマンドとその説明をならべました。

### 8.1 モーター駆動

mv motor\_name angle

*motor\_name*の名前のモーターを *angle*に回す。角度は絶対値。スリットなどのモーターの 場合, *angle*は角度ではなく位置を表す。

例:mv tth 30

#### mvr motor\_name angle

mv の角度設定を現在地からの相対値で表したもの。例:mv th -1

### umv motor\_name angle

mvの移動中,現在地を表示するもの。 例:umv phi 20

#### umvr motor\_name angle

mvr の移動中,現在地を表示するもの。 例:umvr chi -2

### an $tth\ th$

tthとthを一度に動かす。角度指定は絶対値。

#### atten attenuator

アッテネーターを変える。atten nで, n番のアッテネーターに設定する。1,2,3,4番はアル ミの 0.1,0.2,0.3,0.4mm が入っている。10番は開放である。5から9は保証されていない。

### set motor\_name value

 $motor_name$ のモーターの値の原点を変え、現在の値を value にする。 例: set th 0

### config

リミッタの設定などを行います。カーソルキーで変更したいものにカーソルを持っていき, 書き換えます。書き換えを決定するには、wを押します。メニューから抜け出るには ctrl+c で 抜けます。リミッタ以外の部分の書き換えは、通常は行わないでください。

#### wa

モーターの位置を表示します。二段に表示されますが、上段の数字が set で 0 点を設定した 後の値で、通常使うのは上段です。

#### wh

wa の縮小版

### 8.2 モノクロメータ

### moveE energy

```
energykeVのX線にあわせてモノクロを設定する。
例:moveE 6.655
```

#### getE

```
現在の X 線のエネルギー,波長を表示する。
例:
getE
E = 12.3985 keV, 1.00001 Angstroms
```

### check

モノクロの δθ を最強位置に調整する。

### check *pulse*

モノクロの *δθ* を最強位置から *pulse* パルスだけずらす。普通は 50 パルス程度デチューンす れば充分。

## 8.3 四軸関連

or 0 h k l

現在地を (h k l) の逆格子点であると設定し、UB の計算に用いる。

#### or 1 $h\ k\ l$

or0 と同じ。格子定数がわかっている場合で、UBを立てるのに最低二つは点がいるため。

### ca $h\ k\ l$

```
逆格子の h k l の位置の角度を計算する。
例:
```

7.FOURC> ca 1 0 0

Calculated Positions:

```
H K L = 1 \quad 0 \quad 0
Alpha = 0 \quad \text{Beta} = 0 \quad \text{Azimuth} = 90
Omega = 0 \quad \text{Lambda} = 1.54
```

 Two Theta
 Theta
 Chi
 Phi

 60.0000
 30.0000
 0.0000
 0.0000

br $h\ k\ l$ 

h k l に回折計をあわせる。

### ubrh k l

br の u 版。

### setlat

startup の所で出てきた、格子定数を入力するコマンドです。これが既に入力してあること が四軸関連のコマンドが動作する前提条件となります。

### reflex

3つ以上の Bragg から UB と格子定数を決定する。詳細は section 軸立て を参照。

#### onsim offsim

時には四軸回折計を実際に動作はさせたくないが、特定の四軸角を反射として入力したい、 ということがあります。この場合、spec をシミュレーションモードに切り替え、回折計を反射 位置に移動させ、シミュレーションモードを解除する、という操作を行います。これを行うの が onsim offsim です。onsim で spec はシミュレーションモードになり、offsim でそれが解除 されます。

### 8.4 スリット系

cvslit1 center width

入射側スリットの縦を,中心を *center* に取って,幅 *width* に設定する。例:

13.FOURC> set s1t 0

```
:
```

```
39.FOURC> cvslit1 0 1
```

スリットで半割を出して、半割の位置を set で0 に設定しておくと、このコマンドは第一引き 数が0 で使えて便利です。

cvslit2,chslit1,chslit2

最後の1,2 が上流,下流のスリットを表し,二文字目のv,h が垂直,水平を表すとして,そ れぞれ対応した方向の cvslit1 と考えたもの。

### 8.5 測定

ct time

カウントして,結果を画面に表示する。timeは省略可能。

 $\operatorname{uct}$ 

ct の u 版

ascan motor\_name start stop interval time

*motor\_name*のモーターを *start* から *stop* まで, *interval*+1 点測定します。一点あたりの露 光時間は *time* 秒です。例: ascan th 30 32 30 1

dscan motor\_name start stop interval time

ascan と同じですが, start, stop を, 現在地からの相対値で表します。

th2th start stop interval time

 $\theta - 2\theta$ スキャンを行います。角度は相対値で、 $2\theta$ で表します。

center width\_th2th width\_th width\_chi width\_phi interval time

自動ピークリファインマクロです。*width\_*\* の二倍の幅にわたって測定し, $\theta$ -2 $\theta$ , $\omega$ , $\chi$ , $\phi$ ス キャンを行います。3 周イテレーションを行って,センターを決定します。

hklscan Hstart Hstop Kstart Kstop Lstart Lstop interval time

逆格子空間でのスキャンを行います。意味は分かるかと思います。start, stop は絶対値であり、相対値ではありません。

hscan Hstart Hstop interval time

現在  $(\xi\eta\zeta)$  にいるとした場合,  $(\Xi\eta\zeta)$  の Ξ をスキャンします。類似品に kscan, lscan があり ます。Hstart Hstop は絶対値です。

Escan start stop interval time (fixQ)

エネルギースキャンを行います。fixQ オプションをつけると,エネルギー変化に伴って 2θ と ω を動かして同じ逆空間の点のエネルギースキャンを行います。エネルギーの単位は keV です。

### 8.6 温度調整

温調を始める時には、LTC\_is\_on\_ = 1 として下さい。温調装置の電源を切った時には、必ず\_LTC\_is\_on\_ = 0 として下さい。LTC\_is\_on\_ = 1 の状態だと、GPIB の応答が無いと scan ができなくなります。 ramp モードは CRYO-CON 専用モードです。ほかの温調ではそのようなコマンドは作っていません。

te *set\_temp* 

温度コントローラの set temp を set\_temp にセットする。

showtemp

温度を読み取る。

rampON

ramp モードにする。温度を変えている途中でも、変化率の制御をすぐに始める (はず)。 ramp モードに入ったら、後は te するだけで常に ramp モードのまま (のはず)。

rampRATE (rate)

ramp モードの場合, *rate*K/min. で温度を変化させる。引数が無い場合,現在の rate を表示する。

### rampQ

現在 ramp モードであるかどうか表示する

#### rampOFF

ramp モードを切る。

### 8.7 マクロ実行

qdo file\_name

file\_nameのファイルの中身を実行する。

マクロファイルの作り方

マクロファイルは通常のテキストファイルであり、なんらかのエディタでこれを書く必要 があります。テキストエディタはいくつかありますが、これらの使用法は省略します。UNIX の参考書を見て下さい。1999年4月26日現在,BL-16A2で普通に使われているエディタはvi と mule です。

マクロファイルはユーザーが必要なコマンドを自分で作ったり、一連のコマンドを順に自動で実行させるために使われます。一連のコマンドを順に自動で実行させるためには、ただ、 そのコマンドを一行づつ書き並べるだけで OK です。例えば θ 軸を ±1deg の範囲でスキャン し、その半値幅の中心に移動させるためには次のようなマクロを作ります。

```
dscan th -1 1 40 1
mv th CEN
```

これを test.mac という名前で保存したとすると qdo test.mac と入力することによって実行さ せることができます。ここで CEN という変数は (正確にはマクロですが) 直前のスキャンの半 値幅の中心が代入されています。ピーク位置は pl\_xMAX という変数に代入されています。 新しいコマンドを作成するには次のようにします。

```
def refine_th '
dscan th -1 1 40 1
mv th CEN
'
```

このようなマクロファイルを作成し、これを実行することによって refine\_th という新しいコ マンドが作成されます。これらのコマンドにパラメータが必要であれば、以下のように\$1 \$2 などの変数を使用します。

```
def refine_th '
if ($# != 3) {
print "Usage: refine_th range interval time"
exit
}
```

```
dscan th -$1 $1 $2 $3
mv th CEN
,
```

\$# という変数はコマンドにいくつパラメータが入力されたかを表し、これが 3 でないときは 使い方を表示しています。print や exit はそれぞれご想像通りの動作です。

マクロの中で,その時点でのh,k,lの値を使いたい場合があると思います。その時には,wh を行った後にH,K,Lの値を参照する事で,それらの値を使う事ができます。

### 8.8 その他

newfile

データファイルを新しく作り、次の測定からはその新しいファイルに書き出すようにする。

## 9 四軸関連の手法

四軸回折計に詳しい人にはあまり必要無いかも知れませんが、一応書いておきます。

四軸で,h,k,lを決定すると、一つ軸が余分なので、何か条件をつけてやらないと回折計の角度が決まりません。そこで、いくつかの束縛条件の種類があります。spec では、setmode というコマンドで設定する、以下のモードがあります。

0.Omega Equals Zero
1.Omega Fixed
2.Zone or *χ* and *φ* Fixed
3.Phi Fixed or Three Circle
4.Azimuth Fixed
5.Alpha Fixed
6.Beta Fixed
\* Fixed というモードの場合, freeze というコマンドで, Fix する角度を設定できます。*φ* を回しながら
同じ逆格子点を測定したい場合, 次のようにします。

289.FOURC> setmode 3

```
290.FOURC> freeze 0

291.FOURC> br 1 0 0

292.FOURC> dscan th -.5 .5 30 1

293.FOURC> freeze 30

294.FOURC> br 1 0 0

295.FOURC> dscan th -.5 .5 30 1

296.FOURC> freeze 60

297.FOURC> br 1 0 0

298.FOURC> dscan th -.5 .5 30 1

:

:
```

## 10 C-PLOT

spec でデータテーキングされたものをプロット (あるいは印刷) するには C-PLOT というプログラムを 使用します。起動するにはシェルのコマンドラインから cplot と入力します。測定データを C-PLOT に読 みこませるには以下のようにします。

PLOT-> f1 scans.4 (Using public version)

This is scans.4, version 4.6, 12/11/95. For instructions, type "h scans" in cplot.

Name of file (data)? xray/setup.1  $\leftarrow$  ここでファイル名を入力します。 Using index file which shows 57 scans. Print contents (NO)? Normalize points (YES)? Use #I (re)normalization value (NO)? Calculate error bars (YES)? Get MCA data if present (NO)? Sort and merge points (YES)? Rescale axis each time (NO)? Retrieve by scan number (YES)? Verbose mode (NO)? Scans/options (1) ? 3  $\leftarrow$  ここでスキャン番号を入力します。

Scan number 3 Thu Oct 1 00:21:26 1998 Counted to 1 second. Two Theta H K L Epoch Seconds Counter 3 Counter 4 Counter 5 Counter 6 Counter 7 Monitor Detector

Column for x (1)? Column for y (-1)? Column for monitor normalization (-2)? Found 51 points.

Returning 51 points to plot. (Counts per monitor count.)

### PLOT->

データをファイルから読み込んだら、フィルタを設定します。フィルタとはデータを各デバイスに表示 させるプログラムで、例えば画面 (X11 デバイス) に表示させるモードにするには

PLOT-> zi x11

#### PLOT->

とします。プリントアウトのためには, zi psfilter filename としておいて, その後, UNIX のコマンドラインから lpr filename として下さい。

最後に各軸の表示範囲を設定して表示させます。各軸の表示範囲を自動で指定するには np コマンドを 使います。グラフを表示させるには zz というコマンドを使用します。

PLOT-> np

PLOT-> zz

もし手動で各軸の表示範囲を指定したければ ra コマンドを用います。以下のようになります。

#### PLOT-> ra

| xmin (- | (2.5) = -2 | xmax | (0.5) = 0      |
|---------|------------|------|----------------|
| ymin (O | ) = -1     | ymax | (47.8824) = 50 |

#### PLOT->

グラフの装飾に関して、少しだけ言及します。

グラフのタイトル,軸のタイトルを表示するには tx コマンドを使います。tx[リターン]の後,聞かれた とおりに入力していきます。その装飾の結果は次に zz を行ったときに反映されます。

プロットのシンボルをかえるには, sy コマンドを用います。sy L は実線, sy 0 は open circle など, いろいろなシンボルが用意されています。

### 11 マクロ

C-PLOT は非常に強力なマクロ機能を持っています。要するにコマンドラインに流し込むだけなのです が、旨く使うと、ピークの温度変化を測定したとき、大量のデータを一度にフィッティングして、そのパ ラメタの温度変化のグラフを出力するようなマクロを作ることができます。あるいは、測定したデータを 一枚の紙に8つずつ、コメントつきで出力する、というものも私(若林)はよく使っています。ファイルの 中身をコマンドラインに流し込むだけ、という仕様のため、空行に意味がある場合があります。マクロを 見る場合には、それも意識する必要があります。

実際のところ, C-PLOT のマクロは汎用性を持たせるのが極めて困難であり,ちょこちょこ書き換えな がら使うものです(どのファイルの何番目のスキャンを,何列目のデータをx,y,モニタの値として使って, 軸のタイトルはこれこれで,コメントとしてこれを書き込み,この関数でフィッティング(初期値はこれこ れのファイルを参照)しなさい,などという一続きのマクロを作ったら,引き数だらけで何のことだかさっ ぱりわからないものになり,さらには便利でもないでしょう)。

マクロの例(と,簡単な解説)を以下に添付します。これらのファイルは,huber2の/home/wakabays/の下のplotting\_macros/, fitting\_macros/に置いています。フィッティングのためには、自分のホームディレクトリの下に functions というディレクトリを作って、そこに/home/wakabays/functionsの中身をコピーする必要があります。

. . . . . . . . . . . . . . .

re zqw ze tu 1 #\*\*\*\*\*\*\*\*\*\* # onefig: 1.datafile 2.Num 3.x 4.xunit 5.title 6.pos\_x 7.pos\_y 8.x\_col do onefig.cpm ../113/990529/990530.dat 20 h rlu 10K(200) -9 -2 1 do onefig.cpm ../113/990529/990530.dat 31 h rlu (300) -9 -8 1 do onefig.cpm ../113/990529/990530.dat 36 h rlu (100) -9 -14 1 #do onefig.cpm ../113/990529/990530.dat 43 h rlu (110) -9 -20 1 # do onefig.cpm ../113/990529/990530.dat 46 h rlu 170K -.5 -2 1 do onefig.cpm ../113/990529/990530.dat 47 h rlu 170K -.5 -8 1 do onefig.cpm ../113/990529/990530.dat 45 h rlu 220K -.5 -14 1 #do onefig.cpm ../113/990529/990530.dat 44 h rlu 220K\_phi=90 -.5 -20 1 #ray 0 100000 #zaltpb #\*\*\*\*\*\*\*\*\*\* # zx ..... onefig.cpm ft 2 ←フォントの設定 ←フォントの大きさの設定 cs 2.25 2 0 2.25 2 0 2.25 2 0 2.25 2 0 2.25 2 0 2.25 2 0 ←エラーバー表示 eb 1 ←データ読み込み f1 scans.4 -f \$1 +n x=\$8 y=-1 m=-2 \$2 #f1 scans.4 -f \$1 -n x=1 y=-1 \$2 wi \$6 \$7 6 4 ←図の位置,大きさの設定 ←図の表示範囲を自動設定 np ←軸の取り方の設定。対数グラフは ty 0 8 0. ty 0 0 0 #rax 66 70 #ray 0 4000 ←タイトル,軸のラベルなどの定義 tx ←図のタイトル。\$1,\$2...は引き数 \$1 \$3 ← x 軸のラベル \$4 ← x 軸の単位 ← y 軸のラベル Intensity arb. units ← y 軸の単位 tx は, その下 5 行の内容を使う zn 0.5 0.5 ←コメント書き込み。引き数は位置。 # \$2 \$5 ^D ← **zn** 終わり ←プロットのシンボル設定 sy O ←図の描画 zaltpb

#sy L #zp ..... fitgroup.cpm . . . . . . . . . . . . . . . do fit.cpm ../../214/990520/990521.dat 128 80 do fit.cpm ../../214/990520/990521.dat 137 150 do fit.cpm ../../214/990520/990521.dat 146 200 do fit.cpm ../../214/990520/990521.dat 157 30 do fit.cpm ../../214/990520/990521.dat 166 50 do fit.cpm ../../214/990520/990521.dat 175 70 do fit.cpm ../../214/990520/990521.dat 184 90 do fit.cpm ../../214/990520/990521.dat 193 110 do fit.cpm ../../214/990520/990521.dat 202 130 do fit.cpm ../../214/990520/990521.dat 211 170 do fit.cpm ../../214/990520/990525.dat 22 171 do fit.cpm ../../214/990520/990525.dat 31 190 do fit.cpm ../../214/990520/990525.dat 40 210 do fit.cpm ../../214/990520/990525.dat 49 230 do fit.cpm ../../214/990520/990525.dat 58 10 do fit.cpm ../../214/990520/990525.dat 67 40 do fit.cpm ../../214/990520/990525.dat 76 60 ..... fit.cpm ..... re ft 2 ←タイトル,軸のラベルなどの定義 tx ←図のタイトル。\$1,\$2...は引き数 parameter=\$3 datafile:\$1 scan # \$2 ← x 軸のラベル х ← x 軸の単位 ? Intensity ← y 軸のラベル ← y 軸の単位 tx は, その下 5 行の内容を使う arb. units ←データの読み込み f1 scans.4 -f \$1 x=1 y=-1 m=-2 \$2 eb 1 np sy O zw ←データプロット zz #f3 gauss.5 fitcmd\_out.cpm \$3 ← Gaussian での fitting 手順は fitcmd\_out に記述 f3 Gaussian.5 fitcmd\_out.cpm \$3 sy L ←実線で図を書くモードに変更 ← fitting の結果を表示 zp u sleep 1

ZX

```
.....
fitcmd_out.cpm
.....
                                                           ← fitting の重みづけ
wt i
                                                           ←データ取り込み (point get)
pg
                                                           ← fitting parameter の範囲 (limit)
lm
0
                                                           ←第一パラメタの下限 (この場合は back ground)
                                                           ←第一パラメタの上限
                                                           ←第二パラメタの下限(この場合は back ground の傾き)
                                                           ←第二パラメタの上限
                                                           ←第三パラメタの下限 (この場合は Intensity)
0
                                                           ←第三パラメタの上限
                                                           ←第四パラメタの下限(この場合はピークセンター)
.98
                                                           ←第四パラメタの上限
1.02
                                                           ←第五パラメタの下限(この場合は温度などのメモに使われる)
                                                           ←第五パラメタの上限
rp par.out
                                                          ← fitting の初期値読み込み
fi 0 2 p5=$1
                                                         ← fitting の処理
fi 0 1 2 3 4
#sp par.out w
sP Par.out.$1 w
                                                         ← fitting の結果書き出し
                                                         ← fitting の結果を図に出力するためのデータ作成
md
.98
                                                          ←作るデータの下限
                                                          ←作るデータの上限
1.02
                                                         ←作るデータの個数
300
                                                         ← fitting ルーチン終了
ex
par.out
.....
\label{eq:linear} \label{eq:linear} $$ \eqref{eq:linear} $$ \eqref{eq:
\H@12@\W@-A: Const. BG@A: Const. BG = 5.39705e-06\|\(lh
\H0120\W0-B: Linear BG0B: Linear BG = 4.58796e-05\|\(1h
\H0120\W0-I: Intensity0I: Intensity = 0.0272176\|\(lh
H0120WO-P: Peak Pos.0P: Peak Pos. = 1.003///(lh
\H@12@\W@-W: FWHM
                                               @W: FWHM
                                                                              = .002 | (1h)
\H0120\W0-Temperature 0Temperature = 170
.....
align_pf.cpm
.....
re
zqw
ze
tu 1
#Intensity
ft 2
```

```
cs
2.25 2 0
2.25 2 0
2.25 2 0
2.25 2 0
2.25 2 0
2.25 2 0
eb 1
u rm par_all.tmp
u cat Par.*>par_all.tmp
f4 fitpar.4 par_all.tmp 5 2
wi -9 -2 6 4
\mathbf{n}\mathbf{p}
ty 0 0 0
tx
Temperature
Κ
Intensity
arb. units
sy O
zaltpb
#Width
ft 2
cs
2.25 2 0
2.25 2 0
2.25 2 0
2.25 2 0
2.25 2 0
2.25 2 0
eb 1
f4 fitpar.4 par_all.tmp 5 4
wi -9 -8 6 4
np
ty 0 0 0
tx
Temperature
Κ
FWHM
rlu
sy O
#ray 0 .01
zaltpb
#Peak position
ft 2
cs
2.25 2 0
2.25 2 0
```

```
2.25 2 0
2.25 2 0
2.25 2 0
2.25 2 0
eb 1
f4 fitpar.4 par_all.tmp 5 3
wi -9 -14 6 4
np
ty 0 0 0
tx
Temperature
Κ
Peak center
rlu
sy O
#ray 1.25 1.26
zaltpb
#Back Ground
ft 2
cs
2.25 2 0
2.25 2 0
2.25 2 0
2.25 2 0
2.25 2 0
2.25 2 0
eb 1
f4 fitpar.4 par_all.tmp 5 0
wi -.5 -2 6 4
\mathbf{n}\mathbf{p}
ty 0 0 0
tx
Temperature
Κ
Back Ground
arb. units
sy O
zaltpb
#Back Ground(slope)
ft 2
cs
2.25 2 0
2.25 2 0
2.25 2 0
2.25 2 0
2.25 2 0
2.25 2 0
```

```
eb 1
f4 fitpar.4 par_all.tmp 5 1
wi -.5 -8 6 4
np
ty 0 0 0
tx
Temperature
K
Back(slope)
arb. units
sy 0
zaltpb
#end
zx
}
```